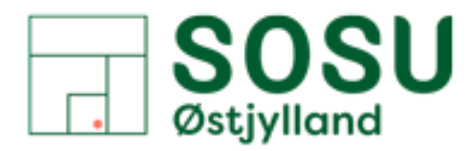

# **GUIDE FORADMINISTRATOR AF LEND ITEMS**

Denne guide kræver at man er i administratormode!

## 1. Oprettelse af bruger

#### Klik på administrerer bruger 🗊 💈 Udlånsvarer - Administrer nemt 🛛 🗙 🕇 0 × n/adminhomepage AN at Q D îò ≨≣ œ (2) .... G Google 🎦 ITS Portal 📄 SOSU Østjylland | G... 💽 Studie Lend-Items ens Møller Poulsen spakker G 2 🙃 Mine biblioteker 👻 a 1: Marts 2022 5 1 \$ 23 ۲ E. 0 Tr Sikkerfe Su Mo Tu VI Th 1 2 3 4 5 7 8 9 10 11 12 13 Q Hurtig søgning 14 15 16 17 18 19 20 21 22 23 24 25 26 -27 Find vare Hinde 28 29 30 31 1 2 O Fiede Find läntage ۵ P Hurtige links [+] Lånte genstande Abonnementer [+] Bookinger Indesillinger for bibliotek 🖽 l Ăn verer ud [+] Varekøer 0 Returner varer [+] Forfaldne varer 🛒 Vare kategorier Jdlân-varar v3 0 @ Ophu https://lend-items.appspot.com/users 0 🗹 T w 🙆 👝 🔯 🎼 🖉 😓 💐 7

## Klik på Ny bruger 🔪

|                                                                                                    | Udlånsvarer                                                                   | - Adminis                                        | tre nemt i 🗲                                   | <   +                             |      |                         |             |              |             |              |       |          |         |    |              | -          | σ        | ×  |
|----------------------------------------------------------------------------------------------------|-------------------------------------------------------------------------------|--------------------------------------------------|------------------------------------------------|-----------------------------------|------|-------------------------|-------------|--------------|-------------|--------------|-------|----------|---------|----|--------------|------------|----------|----|
| $\leftarrow \rightarrow$                                                                                                    | C                                                                             | 🗊 h                                              | ttps://lend-                                   | items.appspot.com/users           |      |                         |             |              |             |              | A     | аð       | Q       | to | 5⁄≣          | œ          |          |    |
| G Google                                                                                                    | 🕒 TTS Po                                                                      | ortal 🗐                                          | SOSU Østjyl                                    | nd G 🔄 Studie+ Login              |      |                         |             |              |             |              |       |          |         |    |              |            |          |    |
| 📚 Le                                                                                                    | nd-Item                                                                       | IS<br>Ny                                         |                                                |                                   |      |                         | -           |              |             |              |       |          |         |    | Ø            |            | •        | B) |
| 2                                                                                                    | Jens Mølle<br>Imp@socool.d<br>Godkendt af L                                   | e <mark>r Poulsen</mark><br>Is<br>end-limne      |                                                | •                                 |      |                         | _           |              |             |              |       |          |         |    | <b>(</b> ) ^ | bonnemer   | itspakki | R. |
|                                                                                                    | INI.                                                                          |                                                  | 8                                              | A Instrumentbreet                 |      |                         |             |              |             |              |       |          |         |    | 0Ē           | Mine bibli | oteker - | -  |
| instrumentbreet<br>L<br>Administer brugere                                                                                                    | <ul> <li>Su Mo Tu</li> <li>31 1 2</li> <li>7 8 9</li> <li>14 15 16</li> </ul> | Marts 2022<br>4 Vi Th<br>3 4<br>10 11<br>5 17 18 | ><br>Tr Sikkerfeedsti<br>5 6<br>12 13<br>19 20 | Naybuleg<br>11. Biblioteksbrugere |      | 2                       |             |              | 0           |              |       |          |         |    |              |            |          |    |
| Set and the set of the set of the | 21 22 23                                                                      | 24 28                                            | 26 27                                          | Sage: skin for at Hurste          | a.   | 1+ Ny baugar 11 11 impo | ort Eksport | Opdator alls | Vis fjærner | Kun ubeknoft | et II | i tandic | gar =   |    | Vis          | poster 1   | 8 =      |    |
| elementer                                                                                                    | 20 29 30                                                                      |                                                  | -                                              |                                   | Nevn |                         |             | E-mail       | (\$)        | Stregkode    |       |          | Adresse | 0  | 0            |            |          |    |

Indtast bruger: Fornavn • Efternavn • E-mailadresse • Vælg om Bruger eller Administrator Klik på Gem bruger 🔲 🏮 Udlånsvarer - Administrer nemt 🗙 🕂 0 A<sup>N</sup> að Q tô  $\leftarrow$   $\rightarrow$  C o https://lend-items.appspot.com/adduse Ð . .... G Google 🎦 ITS Portal 📄 SOSU Østjylland | G... 🚺 Studie+ Login [6] -👩 Instrumentbeast 🔉 Tillaj bruga di Mine biblioteker 👻 4 Marts 2022 2 11 0 -۲ Su Mo Tu Vi Th Fr Sikkerhedstilknytning 31 1 2 3 4 5 6 25 7 8 5 10 11 12 13 1 Tilføj ny bruger 14 15 16 17 18 19 20 Fornavrc \* 21 22 23 24 25 26 27 28 29 30 31 1 2 Effernavn: E-mail: ۵ P Hurtige links Telefon: Aborinementer Adresse O Indstillinger for bibliotek Stregkode 🖽 Lân varer ud Seddel: Returner varer Normal truger O Administrator Druger role R Vare kategorier Foto: ingen fil markeost + #+ Importér eksportvarei 1 Importér eksportbrugen Ofte stillede sporgsmål Udlan-varer v3.0 © Ophinvisiet 2011-2021 🖸 👝 📴 🎼 🥮 🎨 💐 😵 🔚 🌈 🔇 DAN 07:57 23-08-202 -0 T a w 0

## Brugeren får nu en mail med følgende oplysninger. Klik på linket. (Oversæt evt. til dansk)

| Welcome to Lend-Items Account Verification - OJ Træner (OJTRAENER   OJ) - Outlook - Google Chrome                                                                                                 | x n -                                                                                                    |
|----------------------------------------------------------------------------------------------------|----------------------------------------------------------------------------------------------------|
| ) about:blank                                                                                                    |                                                                                                    |
| ≪> Svar til alle ∨ 💼 Slet 🛇 Rapport ∨ …                                                                                                    |                                                                                                    |
| Welcome to Lend-Items Account Verification                                                                                                    |                                                                                                    |
| S Oversæt meddelelsen til Dansk   Oversæt aldrig fra Engelsk                                                                                                    |                                                                                                    |
| Lend Items <notifications@lend-items.com><br/>Til: OJ Træner (OJTRAENER   OJ)</notifications@lend-items.com>                                                                                      | □ ろ � � ···<br>Man 22 08 2022 13:59                                                                                                    |
| Dear Trainer Trænersen,                                                                                                    |                                                                                                    |
| You have been invited to become a member of , a library owned by Lend Items.                                                                                                    |                                                                                                    |
| But first we need to complete your registration. Please verify that you received this mail by                                                                                                    | clicking this link:                                                                                                    |
| https://lend-items.appspot.com/confirm?hd=ojtraener@sosuoj.dk&confirmString=1660468                                                                                                    | 148084&library=dHJlcy42MC4yX2dtYWlsLmNvbQ==                                                                                                    |
| If the link above doesn't work for you, try copying and pasting the entire link into your brow                                                                                                    | iser.                                                                                                    |
| After clicking on this link you will be asked to login using your preferred OpenID provider, su<br>provider like this is that you will not need a separate password for Lend-Items. Instead, Lend | uch as Gmail, Yahoo or Facebook. The advantage of using a third party authentication<br>I-Items will use your preferred authentication provider each time to log you into the system. |
| Note. The email address and name used by Lend-Items will be automatically updated to that                                                                                                    | t used by your authentication provider account.                                                                                                    |
| Once you have registered, you will be able to log in to Lend Items's library to view your borr                                                                                                    | rowings, search for items and reserve them. We hope you enjoy using the system.                                                                                                    |
| If you have any problems with this process, please contact us at support@lend-items.com.                                                                                                    |                                                                                                    |
| 📲 🔎 Skriv her for at søge 🛛 🏂 🏹 🗐 💽 🧰 🤹                                                                                                    | 50 😼 💼 👛 📬 🎲 🧔 🐑 🕿 👔 🔚 🎢 🔇 DAN 23-08-2022 👫                                                                                                    |

## Klik på "Lend Items" (Evt. oversæt til dansk)

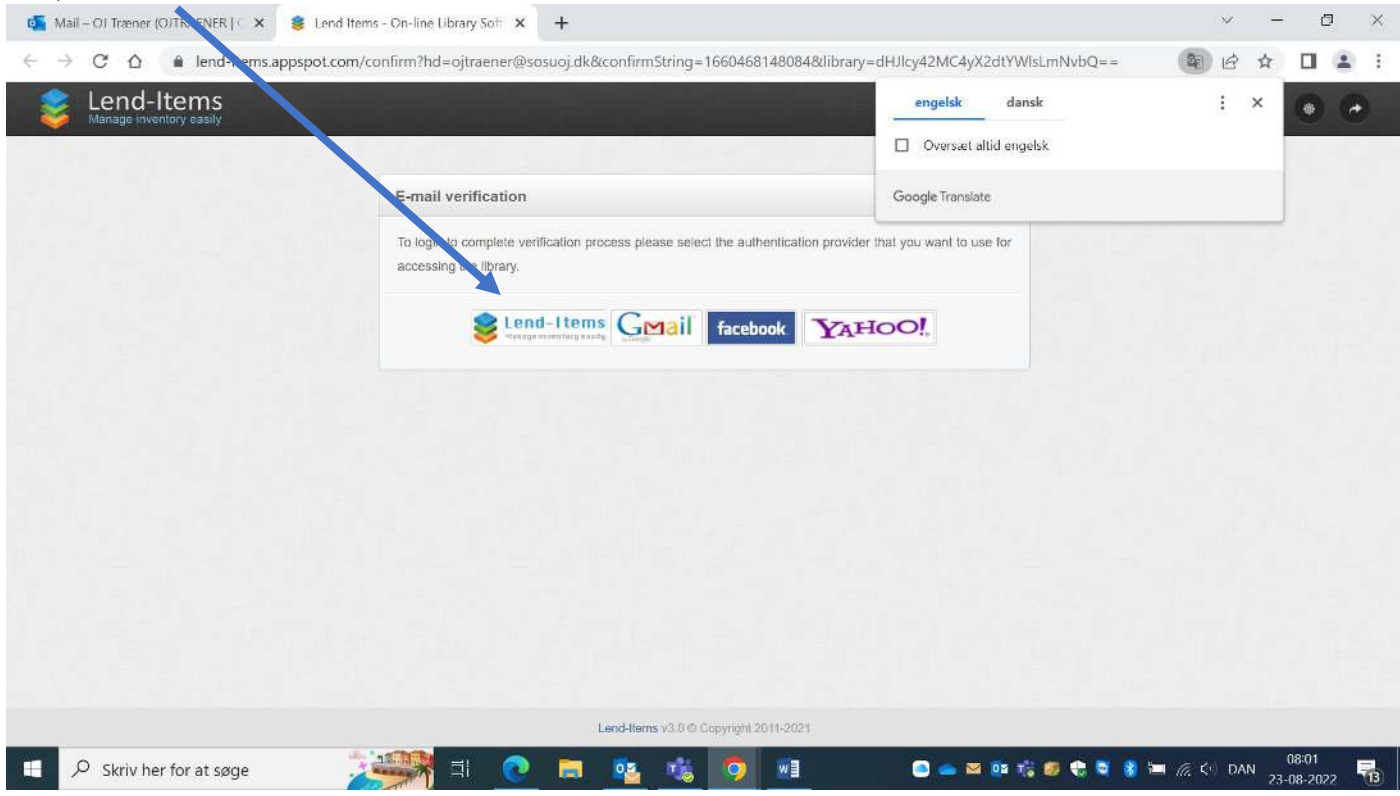

#### Opret adgangskode og klik her.

|                                                                                                    |                  |    |           |                  | ~~~~       |  |
|----------------------------------------------------------------------------------------------------|------------------|----|-----------|------------------|------------|--|
| 💁 Mail – OFTA ner (OFTRAENER   C 🗙 😻 Lån genstande - Online bibliotek 🗙 🕂                                                                                                    |                  | ~  |           | D                | ×          |  |
| 🗧 🔿 C 🛆 🔒 lend-items.appspot.com/confirm?hd=ojtraener@sosuoj.dk&confirmString=1660468148084&library=dHJlcy42MC4yX2dtYWIsLmNvbQ==                                                   | 20               | B  | ☆         |                  | <b>.</b> : |  |
| E-mail bekræftelse<br>For at logge invention for at fuldfore verifikationsprocessen skal du vælge den autentificeringsudbyder, som du<br>vil bruge til at ladgang til biblioteket. |                  |    | •         | ۲                | •          |  |
| Fortsæt med Lend-Items godkendelse Indlast din adgangskode her: Indtast din adgangskode igen:                                                                                      |                  |    |           |                  |            |  |
| Blive ved                                                                                                    |                  |    |           |                  |            |  |
| Lend-liems v3.0 @ Copyright 2011-2021                                                                                                    | _                |    |           | 0.07             |            |  |
| 🔚 🔎 Skriv her for at søge 🛛 🖓 🖽 🔄 🔁 🦉 🗮 👰 📲 💿 🛥 🛤 🖏 🖉 🗮 🖉 🕷                                                                                                    | = <i>(a</i> , <• | DA | 0<br>23-0 | 18:07<br>18-2022 | 13         |  |

#### Tillykke du har adgang til Lend Items som bruger.

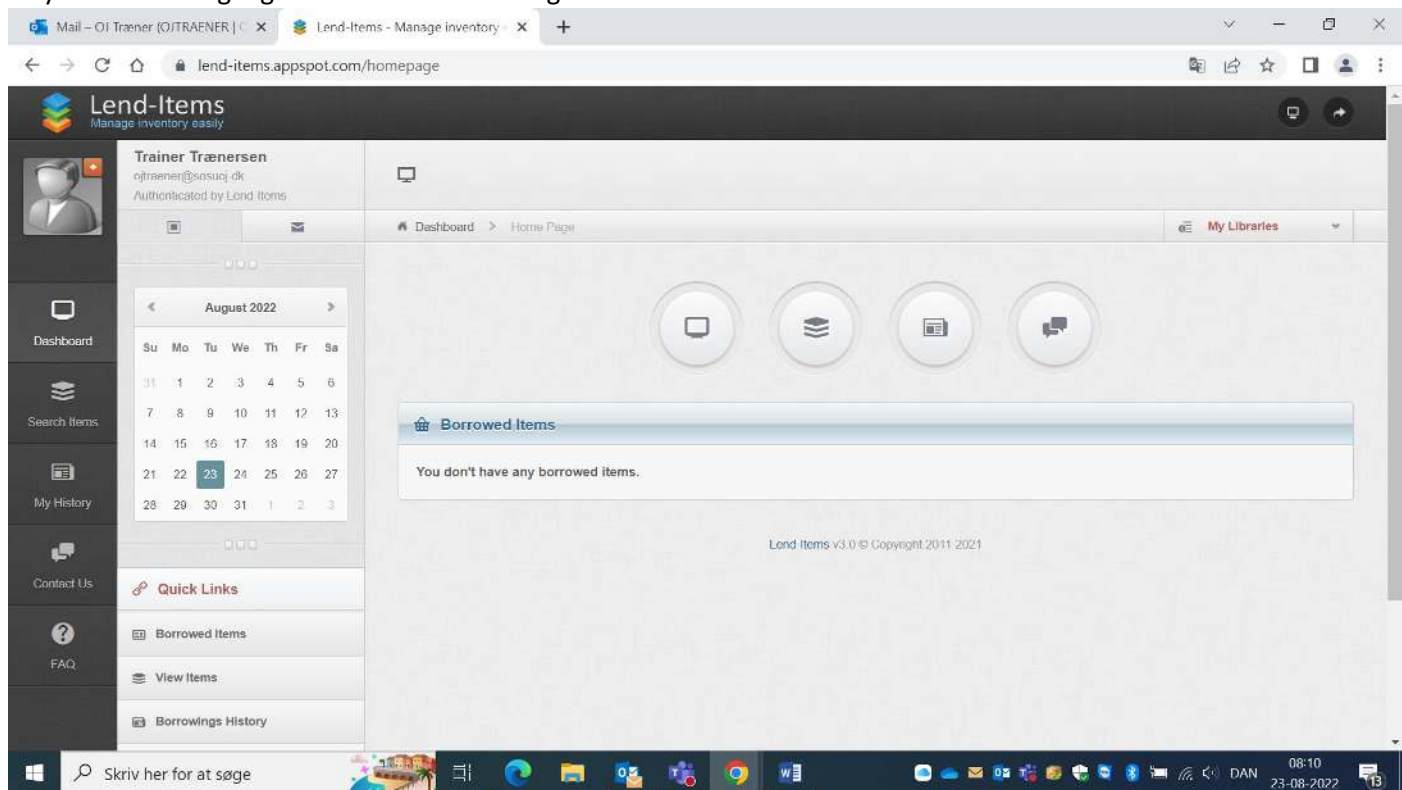

## 2. Oprettelse af kategori

- Start med at være på billedet "Dashboard/Instrumentbræt"
- Klik på administrer varer

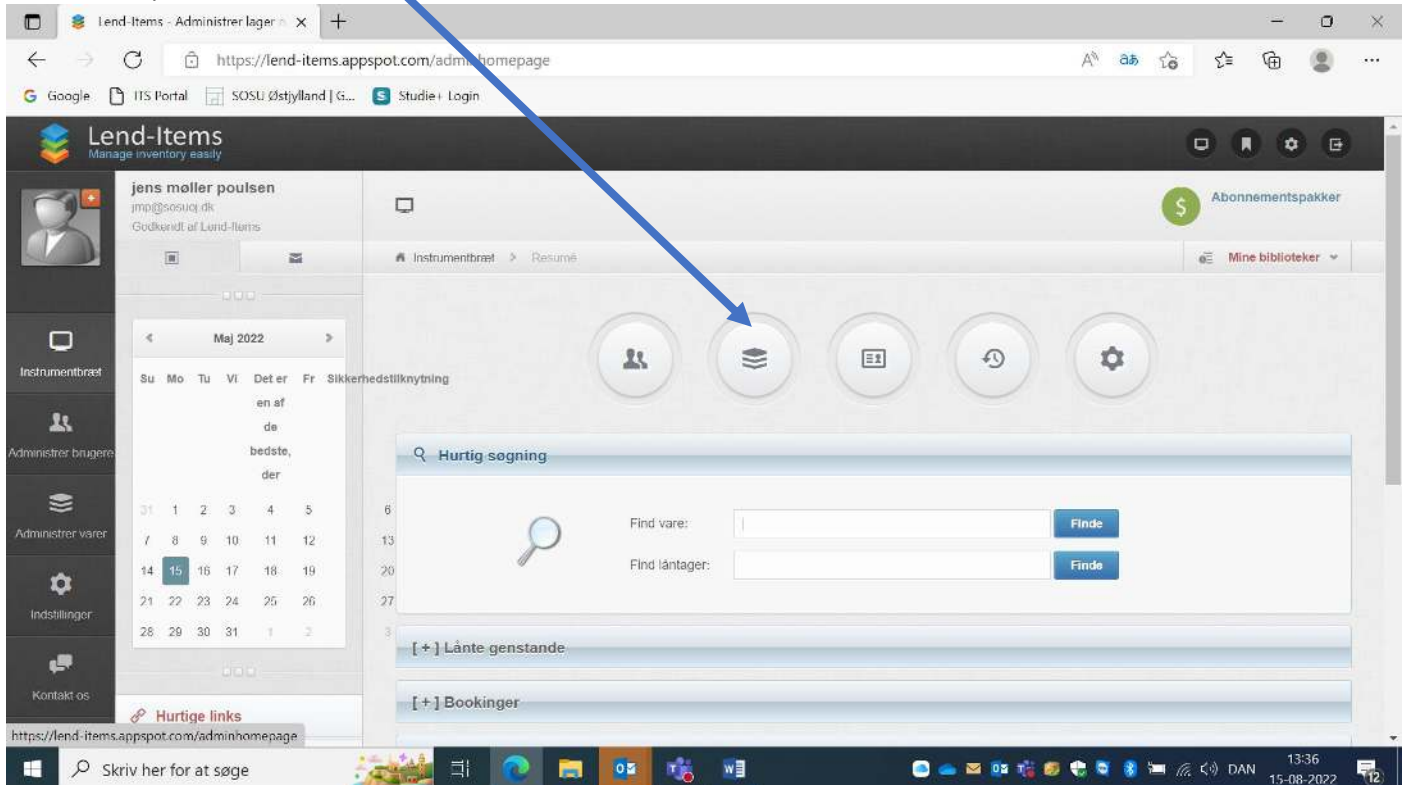

| Klik på M                | anag                         | e C                              | at                 | eg             | ori   | ies   | 5      |                                                                           |            |        |                 |   |
|--------------------------|------------------------------|----------------------------------|--------------------|----------------|-------|-------|--------|---------------------------------------------------------------------------|------------|--------|-----------------|---|
| 🗖 🏮 len                  | d-Items -                    | Mana                             | ige in             | ivente         | ory   | ×     | +      |                                                                           |            | -      | 0               | × |
| $\leftarrow \rightarrow$ | C                            | ô                                | htt                | .ps://         | /lenc | d-ite | m ap   | spot.com/items A <sup>N</sup> 🛱                                           | s ∑≞       | œ      |                 |   |
| G Google [               | ) ITS Por                    | tal                              |                    | sosu           | Østj  | yllan | d   G. | S Studie+ Login                                                           |            |        |                 |   |
| 😻 Lei<br>Mana            | nd-It                        | em                               | 1S<br>IIIy         |                |       |       |        |                                                                           | •          | •      | œ               |   |
| 2                        | jens n<br>imp@so<br>Authanti | n <b>ølle</b><br>suoj d<br>cated | r po<br>R<br>by Le | ulse<br>and-th | ems   |       |        | 4                                                                         | 5          | Subscr | ription<br>ages |   |
|                          |                              | 1                                |                    |                | 1     | -     |        | A Desit perd > Items                                                      | d≣ My Lib  | waries | ÷               |   |
| ·                        |                              |                                  |                    |                |       |       |        |                                                                           |            |        |                 |   |
|                          | ۰.                           | ,                                | Augus              | st 201         | 22    |       | >      |                                                                           |            |        |                 |   |
| Dashboard                | Su N                         | 10 1                             | nu v               | Ve             | Th    | Fr    | Sa     |                                                                           |            |        |                 |   |
| 1                        | 31                           | 1                                | 2                  | 3              | 4     | 5     | 6      |                                                                           |            |        |                 |   |
| Manage Users             | 7                            | 8                                | 9 1                | 10             | 11    | 12    | 13     | 金 Library Items (E YU )                                                   |            |        |                 |   |
|                          | 14                           | 15 1                             | 6 1                | 17             | 18    | 19    | 20     |                                                                           |            |        |                 |   |
| Nanana Iteme             | 21 3                         | 2 2                              | 3 2                | 24 :           | 25    | 26    | 27     | Scarch: type to filter Q, Itoms Category: EVU -                           | Show entri | 35: 10 |                 |   |
| inchage neme             | 26 .                         | сы а                             | iu a               | 21             | 1     |       |        | E+ Now Item 🔋 Manage Categories 📜 Import Export 🖸 Refresh All 🗮 Actions - |            |        |                 |   |

## Kategorier hos SOSU Østjylland består af følgende:

| Produkt. *            |                                 |                  | Item Category        | Navnet på kategorien. Bemærk kan ikke redigeres efterfølgende!!             |
|-----------------------|---------------------------------|------------------|----------------------|-----------------------------------------------------------------------------|
|                       |                                 |                  | Produkt              | Produkt navn                                                                |
| Afdeling              |                                 |                  | Afdeling             | Århus, Silkeborg eller Skanderborg                                          |
| Lokale:               |                                 |                  | Lokale               | Lokale/depotete på afdelingen                                               |
| Kontakt (ved SOSUOJ): |                                 |                  | Kontakt (ved SOSUOJ) | Kontakt person ved SOSUOJ, som er lokal ekspert på artiklen.                |
| Kontakt e-mail:       |                                 |                  | Kontakt e-mail       | E-mail til ovennævnte                                                       |
| Antal:                |                                 |                  | Antal                | Antal artikler på afdelingen, eks 1/3viser at dette erartikel nr. 1 ud af 3 |
| Leverandør            |                                 |                  | Leverandør           | Leverandør navn, adresse, telefonnummer og evt. e.mail                      |
| Link til leverandør:  |                                 |                  | Link til leverandør  | Link til hjemmeside, manual, Youtube m.v. af prodktet                       |
| Anvendelse:           |                                 |                  | Anvendelse           | Overskrift; Hvordan er artiklen tiltænkt at bruges.                         |
| Description:          |                                 |                  | Beskrivelse          | Yderligere anvendelse af artiklen.                                          |
|                       |                                 |                  | Barcode              | QR kode nummer                                                              |
| Barcode:              |                                 |                  | Max lending period   | Timer eller dage                                                            |
| Max lending period: * | 1                               | Days      Hours  | Reservation type     | Her sættes Booking som fast makering                                        |
| Reservation type:     | Queue Booking                   |                  | Item image           | Foto af varen                                                               |
| Item's image:         | Vælg fil Der er ingen fil valgt | Find on Internet | Rød = obliatorisk    | Blå = Lend Items faste felter                                               |

## Kopier kategori (foretrækkes, da SOSUOJ standard sikres. Bog MÅ IKKE VÆLGES!!) Klik på kopi 👞

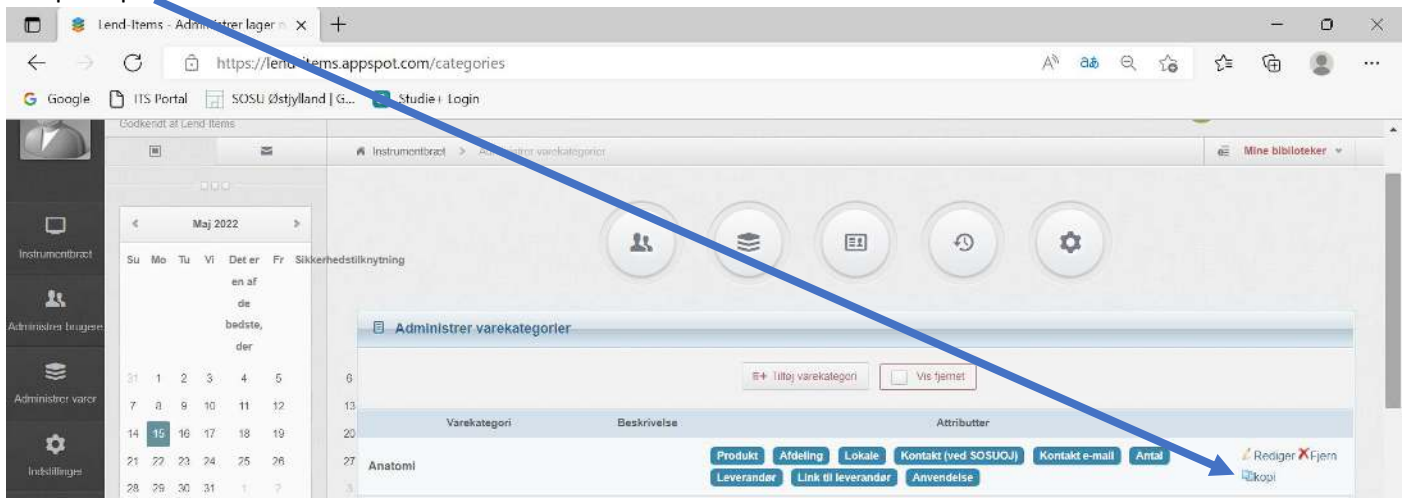

## Ændre navnet på kategorien til det du ønsker

| Klik på El               | ksemplar 🔪                                                |                                                                      | ١                                                                  |                                                                                                    |                        |                              |                               |
|--------------------------|-----------------------------------------------------------|----------------------------------------------------------------------|--------------------------------------------------------------------|----------------------------------------------------------------------------------------------------|------------------------|------------------------------|-------------------------------|
| 🗖 🏮 le                   | end-Items - Administrer in aer 🛛 🗙 🕂                      |                                                                      |                                                                    |                                                                                                    |                        |                              | - o ×                         |
| $\leftarrow \rightarrow$ | C 🙃 https://lend-items.ap                                 | pspot.com/categories#                                                |                                                                    |                                                                                                    |                        | A <sup>N</sup> að Q 🟠        | ći 🛈 🙎 …                      |
| G Google                 | 🗋 ITS Portal 🛛 📄 SOSU Østjylland I G                      | Studie+ Login                                                        |                                                                    |                                                                                                    |                        |                              |                               |
| 📚 Ler                    | nd-Items<br>ge inventory sauly                            |                                                                      |                                                                    |                                                                                                    |                        |                              | 0 8 0 0                       |
|                          | jens møller poulsen                                       | Tilføjn, diger elementkategori                                       | •                                                                  |                                                                                                    |                        | ×                            | Abonnementapakker             |
| N                        | Sockered at Lond Home                                     | Navn*                                                                | Ny kategori-navr                                                   |                                                                                                    |                        |                              | Mine biblioteker *            |
|                          | 100                                                       | Beskrivetse.<br>Standardudlänsperiode *                              | 1 🖲 Dage                                                           | O Timer                                                                                                    |                        |                              |                               |
|                          | 15 Maj 2022 9                                             | Reservationstype:                                                    | O Kø 🖲 Booking                                                     |                                                                                                    |                        | -                            |                               |
| indomentionet.           | Su Mo Tu VI Deter Fr Sikkerhedt<br>an af<br>de<br>bodste, | Sæt navnene og typerne på attril<br>Du skal vælge mindst én attribut | butterte, der beskriver varen. I<br>I, der skalbruges som navnet p | Du kan angive op til 10 attributte<br>å varen                                                                                                    | и.                     | J                            |                               |
|                          | der                                                       | Navn på attribut                                                     | An but type                                                        | Brug som varens navn *                                                                                                    | Operation              |                              |                               |
| (3)                      | 3 1 2 3 4 5 (                                             | Produkt                                                              | Teks                                                               | 2                                                                                                    | Fjerne                 |                              |                               |
| Administre sarer         | 7 8 9 10 11 12 1                                          | Aldeling                                                             | lekst                                                              | U.                                                                                                    | Fleure                 |                              |                               |
| à                        | 14 15 16 17 18 10 2                                       | Lokale                                                               | lekst                                                              |                                                                                                    | Fjerne                 | Nonecological and the        |                               |
| Inikalinger              | 21 22 23 24 25 26 2                                       | Kontakt (ved SOSUOJ)                                                 | Tekst                                                              | U                                                                                                    | Fjerne                 | Kentait = mail Antal         | Rediger AFjern                |
|                          | 28 28 30 31 T                                             | Kontakt e-mail                                                       | E-mail                                                             |                                                                                                    | Fjerne                 | and the second second second |                               |
|                          | 160                                                       | Antal                                                                | Tekst                                                              | 0                                                                                                    | Fjerne                 | sider (ISBN)                 | krei O                        |
| Kentaktios               | & Hurtian links                                           | Leverandør                                                           | Tekst                                                              |                                                                                                    | Fjerne                 | -                            |                               |
| 0                        |                                                           |                                                                      |                                                                    | E                                                                                                    | ksemplar Aflyse        | Sontakt = mail Antai         | Rediger AFjern                |
| Otto stillarde           | Abonnementer                                              |                                                                      |                                                                    | AND DESCRIPTION OF A DESCRIPTION OF A DE | division of the second |                              | Fig. 10711 March 1            |
| agrant (diality)         | indstillinger for bibliotek                               | EVU                                                                  |                                                                    | Hrodunt Atdaling Lokale                                                                                                    | Anvendelse             | Annalization Canal           | Chemi                         |
| 🗉 🔎 s                    | Skriv her for at søge                                     | ز 📃 主                                                                | 😂 🤨 📸                                                              |                                                                                                    | i 🗠 🗠 💽                | të 🧧 🕏 💐 🐂 <sub>l</sub> a    | ¢∜ DAN 14:39<br>15-08-2022 €2 |

## 3. Oprettelse af artikel

Når der skal oprettes en artikel vælges: "Administrer varer Administrer varer

|                         |                  | L.    |                  | 9 | \$            |    |
|-------------------------|------------------|-------|------------------|---|---------------|----|
|                         |                  |       |                  |   |               |    |
| r Libr                  | ary Items (All)  |       |                  |   |               |    |
| <b>y Libr</b><br>earch: | rary Items (AII) | Q Ite | ms Category: All |   | Show entries: | 10 |

## Oprettelse af ny artikel

## Tilføjelse af ny artikel

| Item Category:            | Anatomi                                                                                   |
|---------------------------|-------------------------------------------------------------------------------------------|
| Produkt. *                | Anatomi<br>Book<br>Drama                                                                  |
| Afdeling:                 | EVU<br>Emæring<br>Forflytning                                                             |
| Lokale:                   | Forsteljælp<br>IT (Informationsteknologi)                                                 |
| <br>Kontakt (ved SOSUOJ): | Medicinhândtering<br>Musik                                                                |
| Kontakt e-mail:           | Natur og udeliv<br>Naturfaglig<br>Paramedicin                                             |
| Antal:                    | Personlig hjælp, omsorg og pleje<br>Plejebolig/Simbo                                      |
| Leverandør:               | Praktisk sygepieje<br>Sundhedsfremme, forebyggelse og rehabilitering<br>Velfærdsteknologi |
| Link til leverandør:      |                                                                                           |
| Anvendelse:               |                                                                                           |
| Description:              |                                                                                           |
|                           |                                                                                           |
| Barcode:                  |                                                                                           |
| Max lending period: *     | 1 • Days O Hours                                                                          |
| Reservation type:         | Queue 🖲 Booking                                                                           |
| Item's image:             | Choose File No file chosen Find on Internet                                               |
|                           | Save Item Cancel                                                                          |

Artiklen skal tilføjes i en kategori, hvor det giver mest mening at denne befinder sig. Der er flere kategorier at vælge i mellem se overstående liste. Dernæst udfyldes punkterne nedenfor:

| Produkt:<br>Afdeling:                  | Hvad hedder artiklen?<br>Hvor findes artiklen henne?                                                                                                    |
|----------------------------------------|----------------------------------------------------------------------------------------------------|
| Lokale:<br>Kontakt e-mail(ved SOSUOJ): | <ul> <li>Er det i Silkeborg, Skanderborg eller Arhus.</li> <li>Hvilket lokale står artiklen henne?</li> <li>Kontaktperson, hvis det er nødvendigt, at kontakte nogle omkring artiklen?</li> </ul> |
| Kontakt e-mail:<br>Antal:              | E-mail på kontaktpersonen<br>Hvor mange har vi på lager?                                                                                                    |
| Leverandør:                            | Hvilken leverandør kommer artiklen fra?                                                                                                    |
| Link:                                  | Link til leverandøren f.eks. hjemmeside, video af artiklen eller lignende.                                                                                                    |
| Anvendelse:                            | Hvad anvender man artiklen til?                                                                                                    |
| Beskrivelse:                           | Nærmere beskrivelse af artiklen?                                                                                                    |
| Kode:                                  | QR-kode – Tyverisikret                                                                                                    |
| Max lending period:                    | Hvor lang tid skal det være muligt at låne artiklen?                                                                                                    |
| Reservation type:                      | "Booking"                                                                                                    |
| Items image/billede:                   | Billede af artiklen: "Enten Choose File" eller "Find on internet"                                                                                                    |

| Barcode:              |                            |                  |                  |
|-----------------------|----------------------------|------------------|------------------|
| Max lending period: * | 1                          | Days      Hours  |                  |
| Reservation type:     | Queue   Booking            |                  |                  |
| Item's image:         | Choose File No file chosen | Find on Internet |                  |
|                       |                            |                  | Save Item Cancel |
|                       |                            |                  |                  |

Når alt ovenstående er udfyldt trykkes der "Save Items" i bunden.

## 4. Håndtering af bookinger

Når en bruger har booket en artikel, sendes en mail til brugeren, at artiklen er reserveret. Som administrator skal man nu godkende denne reservation og evt. rette retur dato m.v. jf. evt. besked fra brugeren.

| Klik på bookinger                                                                                                    |     |   |   |
|----------------------------------------------------------------------------------------------------|-----|---|---|
| Lend-Items - Administer lager • X +                                                                                                    | -   | 0 | × |
| $\leftarrow \rightarrow C$ $\hat{\odot}$ https://iend-items.appspot.com/adminhomepage A <sup>N</sup> aa Q $c_0$ s                                                                                                    | ≥ @ |   |   |
| G Google 🎦 ITS Portal 🔄 SC &U Østjylland   G 💲 Studie+ Login                                                                                                    |     |   |   |
| Instrumentionet         Image: State of the state of the state o |     |   |   |
| Administer brugere bedste, der 9 Hurtig søgning                                                                                                    |     |   |   |
| 31         1         2         3         4         5         6           Administer view         7         8         9         10         11         12         13         Findu                                                                                                    |     |   |   |
| 10         15         16         17         18         19         20         Find läntager         Finds           Indelifinger         21         22         23         24         25         26         27                                                                                                    |     |   |   |
| 28 29 30 31 1 2 V [+] Lånte genstande                                                                                                    |     |   |   |
| Kontekt ex                                                                                                    |     |   |   |
| Office stresse         Abonnementer         [+] Vare koer                                                                                                    |     |   |   |
| spergsmål 🗴 Indstillinger for bibliotek [*] Forfaldne varer                                                                                                    |     |   |   |

Nu fremkommer alle de reservationer man som administrator skal godkende før de kan udleveres.

|                    |          |          |          |                 |                              |          |              |                           |                                                              | Man kan a | Ian kan afgrænse reservationer i en given periode.<br>Klik på Låne |                            |      |           |   |  |  |
|--------------------|----------|----------|----------|-----------------|------------------------------|----------|--------------|---------------------------|--------------------------------------------------------------|-----------|--------------------------------------------------------------------|----------------------------|------|-----------|---|--|--|
| D 💈 I              | end-It   | ems      | Adn      | ninistre        | r lage                       | ra x     | +            |                           |                                                              |           |                                                                    |                            | S    |           | × |  |  |
| ← →                | С        |          | Ô        | htt             | ps://                        | lend-ite | ems.app      | st ot.com/adminhomep      | age                                                          |           |                                                                    | A* 85 Q 26                 | 12 6 | ۲         |   |  |  |
| G Google           | ۵,       | IS Po    | rtal     | s s             | osu                          | Østjylla | nd   G       | S Studie+ Login           |                                                              |           |                                                                    |                            |      |           |   |  |  |
|                    | 4        |          | N        | faj 2022        |                              | >        |              |                           |                                                              | ->//      |                                                                    | ( <b>.</b>                 |      |           | - |  |  |
| Instrumentbræt     | Su       | Mo       | Tu       | Vi D<br>e<br>be | et er<br>n af<br>de<br>dste. | Fr Siki  | kerhedstilk: | ytning                    |                                                              |           | 49                                                                 | ů                          |      |           |   |  |  |
|                    |          |          |          |                 | der                          |          |              | < municip segning         |                                                              |           |                                                                    |                            |      |           |   |  |  |
| Administrer varer  | 31<br>7  | 1<br>8   | 2<br>9   | 3<br>10         | 4<br>11                      | 5<br>12  | 6<br>13      | Q                         | Find vare:                                                   |           |                                                                    | Finde                      |      |           |   |  |  |
|                    | 14<br>21 | 15<br>22 | 16<br>23 | 17<br>24        | 18<br>25                     | 19<br>26 | 20<br>27     | đ                         | Find läntager                                                |           |                                                                    | Finde                      |      |           |   |  |  |
|                    | 28       | 29       | 30       | 31              | t.                           | 2        |              | [+1 Lånte gens ande       |                                                              |           |                                                                    |                            |      |           |   |  |  |
| <b>"</b>           |          |          |          |                 |                              |          |              |                           |                                                              |           |                                                                    |                            |      |           |   |  |  |
| Kontakt os         | e        | Hurti    | ge lii   | nks             |                              |          |              | [-] Bookinger             |                                                              | -         |                                                                    |                            |      |           |   |  |  |
| 🕜<br>Ofie stillede |          | Aboni    | semer    | nter            |                              |          |              | Treservationer Albehining | isdato fra                                                   | 16.       | G                                                                  | mindlæse                   |      |           |   |  |  |
|                    | 0        | Indsti   | linger   | for bib         | liotek                       |          |              | Billede                   |                                                              | Vare      |                                                                    | Oplysninger om reservation | 1    | Op ration |   |  |  |
|                    | 0        | Udlán    | varer    |                 |                              |          |              |                           | Forflytning: Raizer Redningslift sto<br>Stregkode: 3197 Mere | 0         |                                                                    | 2022-08-16<br>ET           |      |           |   |  |  |
|                    | 10       | Retun    | ier va   | rer             |                              |          |              | -AL                       | Max lånetid: 1 dage                                          |           |                                                                    | 2022-08-16                 |      | Lâne      |   |  |  |
|                    | ×        | Vare H   | latego   | orier           |                              |          |              |                           |                                                              |           |                                                                    | for<br>jons moller poulsen |      | Allyse    |   |  |  |
|                    | 2.4      | moor     | tér ek   | sportva         | rer                          |          |              |                           |                                                              |           |                                                                    |                            |      |           |   |  |  |

På dette billede kan returdato og bemærkning læses fra brugeren og der kan tilføjes bemærkninger.

|                            | end-It  | ems -            | Admi           | nistre          | er lagi              | ern X       | +       |         |                      |            |                                                                                           |                      |                 |          |   |                               |                                     | -                | ο | × |
|----------------------------|---------|------------------|----------------|-----------------|----------------------|-------------|---------|---------|----------------------|------------|-------------------------------------------------------------------------------------------|----------------------|-----------------|----------|---|-------------------------------|-------------------------------------|------------------|---|---|
| $\leftarrow$ $\rightarrow$ | С       |                  | Ô              | htt             | tps://               | lend-i      | tems.   | apps    | spot.com/bulkborrov  | V l        |                                                                                           |                      | A               | аø       | Q | íò                            | ≿≡                                  | œ                |   |   |
| G Google                   | C '     | S Por            | tal            |                 | sosu                 | Østjylli    | and   C | ÷ ()    | 医 Studie+ Login      |            |                                                                                           |                      |                 |          |   |                               |                                     |                  |   |   |
| Instrumentbræt             | ×<br>Su | Мо               | M:<br>Tu       | oj 202:<br>Vi C | 2<br>Det er<br>en af | ><br>Fr Sil | kerhe   | stilkn  | iytning              |            | <b>T</b>                                                                                  |                      | •               | ۵        |   |                               |                                     |                  |   |   |
| یک<br>Administrer brugere  |         |                  |                | b               | da<br>edste,<br>der  |             |         |         | O Udlån til jens møl | ler poulse | en <mark>1 reservation</mark>                                                             |                      |                 |          |   |                               |                                     |                  |   |   |
| S Administrer varer        | 31<br>7 | 1                | 2              | 3<br>10         | 4                    | 5<br>12     |         | 6<br>13 |                      |            | Stregkode/ søgesætning:                                                                   | 1                    | Søge            |          |   |                               |                                     |                  |   |   |
| <b>to</b><br>Indstillinger | 14      | 15<br>22         | 16<br>23       | 1/<br>24        | 18<br>25             | 19<br>26    |         | 20      | 👚 1 Varer i kurven   |            |                                                                                           |                      |                 |          | ÷ | Resu                          | né                                  |                  |   |   |
| <b>UP</b><br>Kantaki us    | 20      | 20<br>Hurtie     | ou<br>ne lin   | 31<br>100<br>ks |                      |             |         |         |                      | è          | Raizer Redningslift stol<br>Forflytning: Raizer Redningslift stol<br>Stregkode: 3197 Mere | Retur den 2022-05-01 | Skift returdato | <u>,</u> |   | 1 Vare<br>jons m<br>Bruge     | r I kurven<br>øller pouls<br>r har: | sen              |   |   |
| Office statistical         |         | Abonn            | ement          | er              |                      |             |         |         |                      |            | Max lånetid; 1 dage                                                                       |                      | Fjerne          |          |   | 0 forfa<br>0 vare<br>i ka 1 l | idne varer<br>:<br>:ookinger        |                  |   |   |
| sporgsmål                  | •       | ndstill<br>Jdián | inger<br>varer | for bib         | bliotek              |             |         |         |                      |            |                                                                                           |                      |                 |          |   |                               | ekræft ur<br>Annuller i             | llàn nu<br>udlàn |   |   |
|                            | 0       | Return           | er var         | er.             |                      |             |         |         |                      | /          |                                                                                           |                      |                 |          |   |                               |                                     |                  |   |   |

## Skift returdato ved at klikke her.

Ændre returdato og klik på indstil dato

| 28 29 30 31                       |                   | OLDB - Aud    |            |      |      |             |                |         |                         |                |                                         |
|-----------------------------------|-------------------|---------------|------------|------|------|-------------|----------------|---------|-------------------------|----------------|-----------------------------------------|
| 1012                              |                   | Skilt returda | RO         |      |      |             |                | - 21: - | *                       | with returdato | 1 Varer i kurven<br>jens maller poulsen |
| d Hurtige links                   | -                 | Returdato: 2  | 022-08     | 5-16 |      |             |                | lr      | idstil dato             | bemærkning     | Bruger har:<br>0 fortaidhe usrar        |
| Abonnementer                      |                   | -             | <          |      | Ma   | aj 2022     |                | 2       |                         | Fjerne         | 0 varer                                 |
| Indstillinger for bibliotek       |                   |               | au         | mo   | nu - | vi De<br>ar | iter r<br>1 af | r Sika  |                         |                | Bekræft udlån nu                        |
| Ell Udtán varer                   |                   |               |            |      |      | bec         | de<br>dste,    |         |                         |                | Annullor utiliza                        |
| <ul> <li>Ratumer varer</li> </ul> |                   |               |            |      | 2    | d<br>3      | ler<br>4       |         |                         |                |                                         |
| 📺 Vare Kategorier                 | 🖳 🖄 Reservationer |               | T.         |      | е I  | 10          | 18 3           | 2       |                         |                |                                         |
| te importer eksportvarer          | Varetype          | Vare          | <u>1</u> 4 | 15   | 16   | 17          | 18 1           | 9       | E Reservationsperiode/k | eposition      | Operation                               |
|                                   | Follyming         | Raizer Ro     | 21         | 22 : | 23 2 | 24 3        | 25 2           | 8       |                         | 0-16           | Lâne                                    |

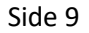

### Reservationen godkendes og artiklen kan udleveres.

| 🗖 🍍 le                   | nd-Ite         | ems -  | Adn    | ninist  | trer laç              | ierin X    | +        |       |                                             |                                                                                           |            |    |                             |                              |                                | -       | 0 | × |
|--------------------------|----------------|--------|--------|---------|-----------------------|------------|----------|-------|---------------------------------------------|-------------------------------------------------------------------------------------------|------------|----|-----------------------------|------------------------------|--------------------------------|---------|---|---|
| $\leftarrow \rightarrow$ | С              |        | Ô      | h       | ttps:/                | /lend-i    | tems.a   | pp:   | spot.com/bulkborrow                         |                                                                                           |            |    | A <sup>™</sup> a <b>a</b> Q | î                            | £∕≡                            | œ       |   |   |
| G Google                 | 0 1            | S Por  | tal    |         | SOSI                  | i Østjylla | and   G. | -     | Studie+ Login                               |                                                                                           |            |    |                             |                              |                                |         |   |   |
|                          | 4              |        | 3      | Aaj 20  | 22                    | >          |          |       |                                             |                                                                                           | -          | 10 | •                           |                              |                                |         |   | - |
| Instrumentbræt           | Su             | Mo     | Tu     | Vi      | Det er<br>en af<br>de | Fr Sil     | kkorhods | tilkr | tytning                                     |                                                                                           |            | 1  |                             |                              |                                |         |   |   |
| Administrer brugere      |                |        |        |         | bedste<br>der         |            |          | 1     | <sup>(9)</sup> Udlån til jens møller poulse | n reservation                                                                             |            |    |                             |                              |                                |         |   |   |
| ۲                        |                | į.     | 2      | 3       | 4                     | 5          |          | ŝ     |                                             | Stregkode/ søgesætning:                                                                   |            |    |                             |                              |                                |         |   |   |
| Administrer varer        | 7              | 8      | 9      | 10      | 11                    | 12         | 1        | 3     |                                             |                                                                                           |            |    | Søge                        |                              |                                |         |   |   |
| \$                       | -14            | 15     | 16     | 17      | 18                    | 19         | 2        | 0     |                                             |                                                                                           |            |    |                             |                              |                                |         |   |   |
| Indstillinger            | 21             | 22     | 23     | 24      | 25                    | 26         | 2        | 7     | 👜 1 Varer i kurven                          |                                                                                           |            |    |                             | 🕸 Resum                      | é                              |         |   |   |
| <b>FF</b><br>Kontakt as  | 28             | 20     | 30     | 001     |                       |            |          |       |                                             | Raizer Redningslift stol<br>Forflytning: Raizer Redningslift stol<br>Strackode: 3197 Mara | Retur den. | B  | Skift reture no             | 1 Varer<br>jens mø<br>Bruger | I kurven<br>Iler poule<br>har: | sen     |   |   |
| 0                        | e <sup>o</sup> | Hurti  | ge lii | nks     |                       |            |          |       |                                             | Max lånetid: 1 dage                                                                       | 2022-08-16 | -  | Eieme                       | 0 forfald                    | ine varer                      |         |   |   |
| Offe stillede            | <b>R</b> /     | bonn   | emer   | nter    |                       |            |          |       |                                             |                                                                                           |            |    | rjenie                      | 0 varer<br>i ko 1 be         | ookinger                       |         |   |   |
| spægsmål                 | 0              | ndstil | linger | r for b | ibliote               |            |          |       |                                             |                                                                                           |            |    |                             | Be                           | kræft ur                       | llán nu |   |   |
|                          |                | Jdián  | varer  |         |                       |            |          |       |                                             |                                                                                           |            |    |                             | A                            | mnuller                        | udlån   | 5 |   |
|                          | 1 (P           | Return | ier va | rer     |                       |            |          |       |                                             |                                                                                           |            |    |                             |                              |                                |         |   |   |

#### 5. Returnere artikel

Vælg Dashboard/Instrumentbræt i venstre side af skærmen. Derefter vælges "Lånte genstande"

| <□                  | ¢                                  |       | aug    | ust 2         | 022    |                 | >  |               |              |            |             |         |  |  |  |  |  |  |
|---------------------|------------------------------------|-------|--------|---------------|--------|-----------------|----|---------------|--------------|------------|-------------|---------|--|--|--|--|--|--|
| Dashboard           | Su                                 | Мо    | Ти     | Vi            | Th     | Fr              | Sa |               |              |            |             |         |  |  |  |  |  |  |
| 18                  | 31                                 | 1     | 2      | 3             | 4      | 5               | 6  |               |              |            |             |         |  |  |  |  |  |  |
| Administrer brugere | 7                                  | 8     | 9      | 10            | 11     | 12              | 13 | N             | Q Hurtig søg | ning       |             |         |  |  |  |  |  |  |
|                     | 14                                 | 15    | 16     | 17            | 18     | 19              | 20 |               |              |            |             |         |  |  |  |  |  |  |
|                     | 21                                 | 22    | 23     | 24            | 25     | 26              | 27 |               |              | ~          | Cardonard   |         |  |  |  |  |  |  |
| Administrer varer   | 28                                 | 29    | 30     | 31            |        |                 |    |               |              | $\bigcirc$ | Find vare.  | Prilice |  |  |  |  |  |  |
| ¢                   |                                    |       |        |               |        |                 |    |               | 1            |            | Find låner: | Finde   |  |  |  |  |  |  |
| Indstillinger       | 00                                 | hurti | ge lin | ks            |        |                 |    |               | +            |            |             |         |  |  |  |  |  |  |
|                     | Abonnementer                       |       |        | [+] Lånte gen | stande |                 |    |               |              |            |             |         |  |  |  |  |  |  |
| Kontakt os          | dos 🏚 Biblioteksindstillinger      |       |        |               |        | [+]Bestillinger |    |               |              |            |             |         |  |  |  |  |  |  |
| ()<br>FAQ           |                                    | Jdlån | genst  | ande          |        |                 |    |               | [+] Varekøer |            |             |         |  |  |  |  |  |  |
|                     | <ul> <li>Returner varer</li> </ul> |       |        |               |        |                 |    | [+] Forfaldne | varer        |            |             |         |  |  |  |  |  |  |

## Lånegenstande:

Under punktet lånte genstande kan du se en oversigt over det der er lånt ud i øjeblikket.

Når artiklen kommer tilbage fra låneren skal der trykkes "Returner varen", så man ved at artiklen er kommet tilbage til det udlånte sted dvs. faglokale eller depot.

| Lånte genstande     |                                                                                                    |                                                            |                               |
|---------------------|----------------------------------------------------------------------------------------------------|------------------------------------------------------------|-------------------------------|
| arer Returdato fra: | Til: Genind                                                                                                    | liæs Ryd                                                   |                               |
| Billede             | Vare                                                                                                    | Forventet afkast                                           | Reservation                   |
|                     | Raizer Redningslift stol<br>Forflytning: Raizer Redningslift stol<br>Stregkode: 3197 Mere<br>Max lånetid: 1 dage                              | 2022-08-20<br>af jens møller Poulsen<br>LiftKontakt låner  | Returner varen<br>Forny varen |
| 6                   | Handiglow LED - Håndholdt fiberglow<br>Velfærdsteknologi : Handiglow LED - Håndholdt fiberglow<br>Stregkode: 3381 Mere<br>Max lånetid: 1 dage | 2022-08-22<br>af Dagmar saabye<br>pedersen: "Kontakt låner | Returner varen<br>Forny varen |

Efter man har trykket "returner varen" får man beskeden at artiklen er returneret perfekt.

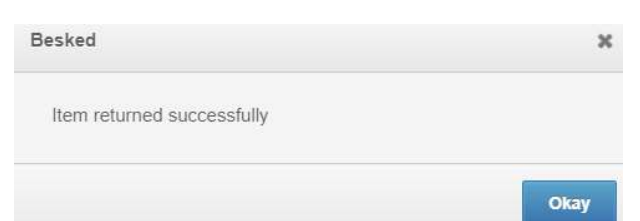

## 6. Søge funktioner:

Man kan søge i nævnte funktioner

- Lånte genstande, viser hvad der udlånt, retur dato og til hvem det er udlånt til.
- Bookinger, viser hvad der er reserveret og af hvem. Denne funktion bør tjekkes dagligt med henblik på servicering af undervisere.
- Varer i kø, viser artikler som ønskes booket, men allerede er booket.
- Forfaldne varer, viser artikler som har overskredet returdato.

|                    | Lend-Items - Administrer lager n                                                                                                    | × +                                                                                                |               | - 0                 | ×    |
|--------------------|----------------------------------------------------------------------------------------------------|----------------------------------------------------------------------------------------------------|---------------|---------------------|------|
| ← ⇒                | C 🗇 https://lend                                                                                                    | -items.appspot.com/adminhomepage A <sup>N</sup> aa ල රු                                            | £≞            | <b>@</b>            |      |
| G Google           | 🕒 ITS Portal 📄 SOSU Østjy                                                                                                    | fland   G 🧧 Studie + Login                                                                         |               |                     |      |
| 📚 Le               | and-Items                                                                                                    |                                                                                                    | 0             |                     | e) î |
|                    | jens møller poulsen<br>jap@sosaoj.dk<br>Gadkandt af Lend-Hærre                                                                                                    | 0                                                                                                  | <b>(3)</b> AI | oonnementspakk      | er.  |
|                    | 10 III                                                                                                    | A Instrumentated > Remark                                                                          | 0 <u>5</u>    | Mine biblioteker    | 4    |
| Instrumentionet    | ≪         Maj 2022         >           Sur         Mo         Tu         Vi.         Def ser         Tr         Sikerh<br>en aft           Sur         Mo         Tu         Vi.         Def ser         Tr         Sikerh<br>en aft           Sur         Mo         Tu         Vi.         Def ser         Tr         Sikerh<br>bactetis<br>der           Sur         1         2         3         4         5           7         8         5         10         11         12           14         15         10         11         12           21         22         23         24         25         25           28         29         30         31         1         3 | edetikhnyming<br>Q Hurtig segning<br>A<br>A<br>A<br>A<br>A<br>A<br>A<br>A<br>A<br>A<br>A<br>A<br>A |               |                     |      |
| Kontekt os         | & Hurtige links                                                                                                    | [+]Bookinger                                                                                       |               |                     |      |
| ()<br>Ofte efficie | Abonnementer                                                                                                    | [+] Vare keer                                                                                      |               |                     |      |
| spergsmill         | O Indstillinger for bibliotek                                                                                                    | [+] Forfaldne varer                                                                                |               |                     |      |
|                    | EB Udlán varer                                                                                                    |                                                                                                    |               |                     |      |
|                    | @ Returner varer                                                                                                    | Udånogenstande vX 0 © Ophansent 2015-2021                                                          |               |                     |      |
| م 🗉                | Skriv her for at søge                                                                                                    | ⊐                                                                                                  | く。) DAN       | 08:32<br>16-08-2022 | -    |